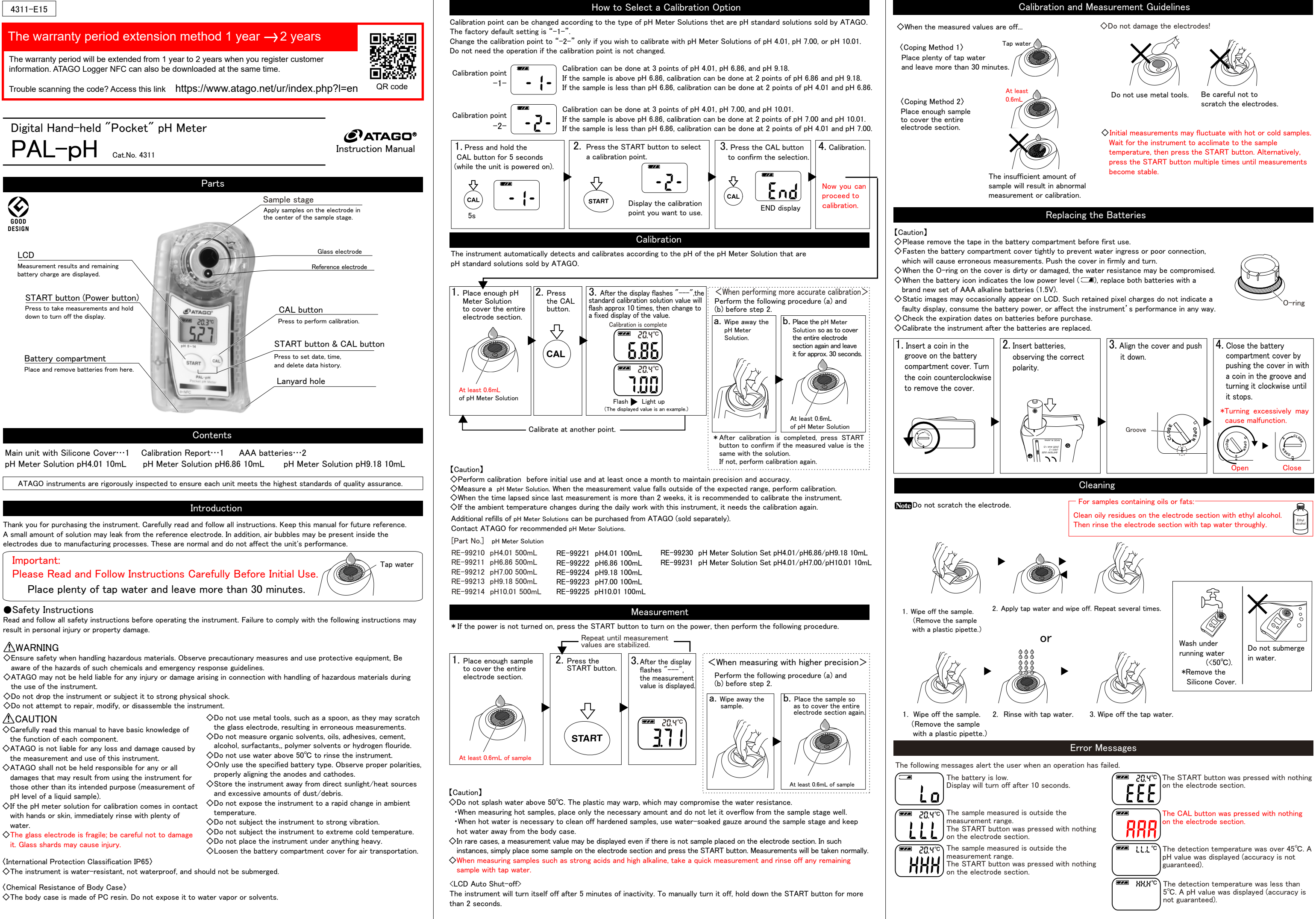

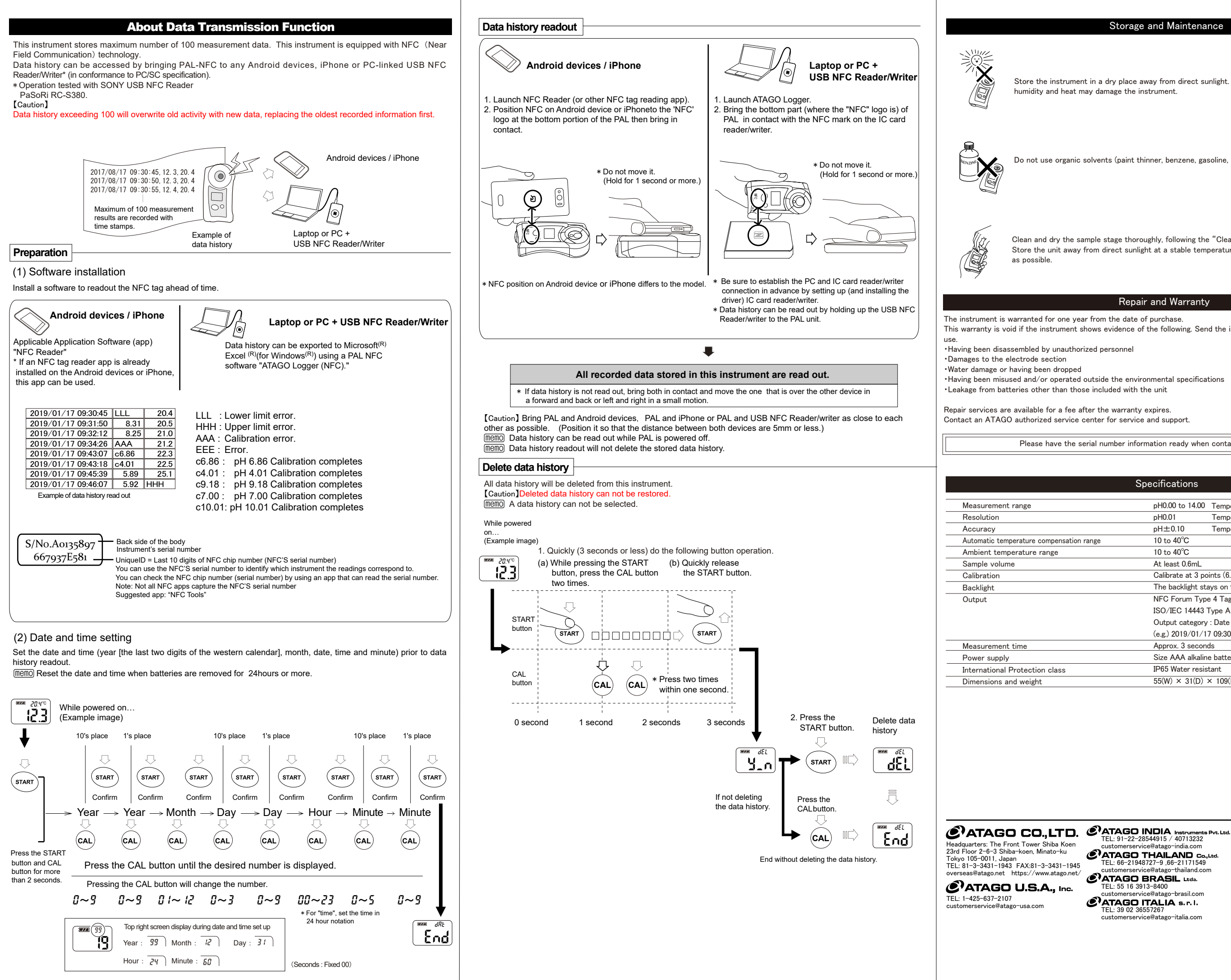

## Storage and Maintenance

Store the instrument in a dry place away from direct sunlight. Exposure to humidity and heat may damage the instrument.

Do not use organic solvents (paint thinner, benzene, gasoline, etc.) on the plastic body case.

Clean and dry the sample stage thoroughly, following the "Cleaning" instructions. Store the unit away from direct sunlight at a stable temperature with as little fluctuation

## Repair and Warranty

This warranty is void if the instrument shows evidence of the following. Send the included batteries as well if they are still in

·Having been misused and/or operated outside the environmental specifications

Please have the serial number information ready when contacting a service center.

## Specifications

|              | pH0.00 to 14.00                                                    | Temperature 10 to 40 °C           |
|--------------|--------------------------------------------------------------------|-----------------------------------|
|              | pH0.01                                                             | Temperature 0.1 °C                |
|              | pH±0.10                                                            | Temperature ±1 °C                 |
| sation range | 10 to 40°C                                                         |                                   |
|              | 10 to 40°C                                                         |                                   |
|              | At least 0.6mL                                                     |                                   |
|              | Calibrate at 3 points (6.86, 4.01, 9.18) (7.00, 4.01, 10.01)       |                                   |
|              | The backlight stays on for 30 seconds after any button is pressed. |                                   |
|              | NFC Forum Type 4 Tag                                               |                                   |
|              | ISO/IEC 14443 Type A                                               |                                   |
|              | Output category : Date Time, pH, Temp [degC]                       |                                   |
|              | (e.g.) 2019/01/17 09:30:45, 3.71, 21.3                             |                                   |
|              | Approx. 3 seconds                                                  |                                   |
|              | Size AAA alkaline                                                  | e battery × 2                     |
| 3            | IP65 Water resist                                                  | tant                              |
|              | 55(W) × 31(D) >                                                    | × 109(H)mm, 100g (main unit only) |
|              |                                                                    |                                   |

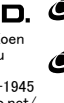

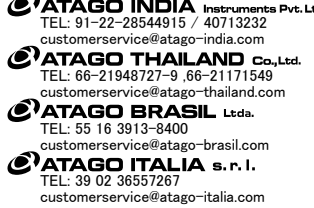

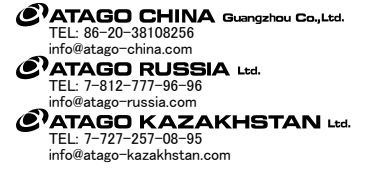